# Anleitung zur Einstellung der Farbqualität

Verwenden Sie die Einstellungen im Menü "Qualität", um die Qualität der Druckausgabe anzupassen.

## Qualität, Menü

| Gibt an, ob Bilder farbig ausgedruckt werden.<br><b>Hinweis:</b> Die Werksvorgabe lautet "Farbe".                                                                                                |
|----------------------------------------------------------------------------------------------------|
|                                                                                                    |
| Gibt die Auflösung für die Ausgabe in Punkt pro Zoll (dpi) oder Farbqualität (CQ) an.<br><b>Hinweis:</b> Die Standardauflösung lautet "4800 CQ".                                                 |
| Legt die Deckung des Ausdrucks fest.<br><b>Hinweis:</b> Die Werksvorgabe lautet "4".                                                                                                    |
| Aktiviert höhere Halbtonrasterfrequenz.<br><b>Hinweis:</b> Die Werksvorgabe lautet "Normal".                                                                                                    |
| Reduziert die Tonermenge zum Drucken von Grafiken und Bildern, aber nicht von Text.<br><b>Hinweis:</b> Die Werksvorgabe lautet "Aus".                                                            |
| <ul> <li>Passt die RGB-Helligkeit der Ausgabe an.</li> <li>Hinweise:</li> <li>Die Werksvorgabe lautet "0".</li> <li>Diese Einstellung hat keinen Einfluss auf CMYK-Farben.</li> </ul>            |
| <ul> <li>Passt den RGB-Kontrast der Ausgabe an.</li> <li>Hinweise:</li> <li>Die Werksvorgabe lautet "0".</li> <li>Diese Einstellung hat keinen Einfluss auf CMYK-Farben.</li> </ul>              |
| <ul> <li>Passt die RGB-Sättigung der Ausgabe an.</li> <li>Hinweise: <ul> <li>Die Werksvorgabe lautet "0".</li> <li>Diese Einstellung hat keinen Einfluss auf CMYK-Farben.</li> </ul> </li> </ul> |
|                                                                                                    |

### Anleitung zur Einstellung der Farbqualität

Seite 2 von 3

| Option                                                                             | Zweck                                                                                                    |
|------------------------------------------------------------------------------------|----------------------------------------------------------------------------------------------------|
| Erweiterte Bildfunktionen                                                          | Passt die Farbe von Bildern oder Text für die Druckausgabe an.                                                                                                    |
| Farbausgleich<br>Farbanpassung                                                     | <ul> <li>Farbausgleich: Passt die Farbe im Ausdruck durch Erhöhen oder Verringern der f ür jede<br/>Farbe verwendeten Tonermenge an.</li> </ul>                                                                    |
| Farbe anpassen<br>Farbmuster*<br>Austausch von<br>Schmuckfarben*<br>RGB-Ersetzung* | <ul> <li>Farbanpassung: Passt die Farbe durch Ändern der Auswahlmöglichkeiten in der<br/>Farbumwandlungstabelle an. Diese Farbumwandlungstabellen können manuell oder als<br/>Gruppe ausgewählt werden.</li> </ul> |
|                                                                                    | • Farbe anpassen: Veranlasst eine Neukalibrierung. Dadurch kann der Drucker Anpassungen für die Farbvariationen im Ausdruck vornehmen.                                                                             |
|                                                                                    | <ul> <li>Farbmuster: Druckt Musterseiten f ür die einzelnen im Drucker verwendeten RGB- und<br/>CMYK-Farbumwandlungstabellen.</li> </ul>                                                                           |
|                                                                                    | <ul> <li>Austausch der Schmuckfarbe: Bietet die Möglichkeit, angegebenen Schmuckfarben<br/>bestimmte CMYK-Werte zuzuweisen.</li> </ul>                                                                             |
|                                                                                    | • RGB-Ersetzung: Bietet die Möglichkeit, bis zu zwanzig RGB-Werte zu ändern. Diese Funktion erfordert die Auswahl der Tabelle "Anz Echtes Schwarz".                                                                |
| *Einstellungen können nur über                                                     | den Embedded Web Server verwaltet werden.                                                                                                    |

### Häufig gestellte Fragen (FAQ) zum Farbdruck

#### Was ist die RGB-Farbdarstellung?

Die RGB-Farbdarstellung ist eine Methode, bei der Farben anhand der Intensität von rotem, grünem und blauem Licht beschrieben werden, das zur Erzeugung einer bestimmten Farbe verwendet wird. Rotes, grünes und blaues Licht kann in unterschiedlicher Intensität überlagert werden, um ein breites Spektrum an Farben zu erzeugen, die in der Natur vorkommen. Computerbildschirme, Scanner und Digitalkameras nutzen diese Methode zum Anzeigen von Farben.

#### Was ist die CMYK-Farbdarstellung?

Die CMYK-Farbdarstellung ist eine Methode, bei der Farben anhand des Anteils an Cyan, Magenta, Gelb und Schwarz beschrieben werden, der zur Wiedergabe einer bestimmten Farbe verwendet wird. Tinten oder Toner in Cyan, Magenta, Gelb und Schwarz können in unterschiedlichen Mengen gedruckt werden, um ein breites Spektrum an Farben darzustellen, die in der Natur vorkommen. Druckmaschinen, Tintenstrahldrucker sowie Farblaserdrucker erzeugen auf diese Weise Farben.

#### Wie werden die Farben in einem zu druckenden Dokument angegeben?

Softwareprogramme werden verwendet, um die Dokumentfarbe über RGB- bzw. CMYK-Farbkombinationen anzugeben und sie zu verändern. Weitere Informationen finden Sie in der Hilfe des Softwareprogramms.

#### Woher weiß der Drucker, welche Farbe er drucken soll?

Wenn Sie ein Dokument drucken, werden Informationen zum Typ und zur Farbe der einzelnen Objekte an den Drucker gesendet und durch Farbumwandlungstabellen geleitet. Die Farbe wird dann in die entsprechende Menge von Cyan-, Magenta-, Gelb- und Schwarz-Toner umgesetzt, die zur Erzeugung der gewünschten Farbe notwendig ist. Die jeweilige Anwendung der Farbumwandlungstabellen wird von den Objektinformationen bestimmt. So kann beispielsweise eine bestimmte Farbumwandlungstabelle auf Texte angewendet werden, während eine andere Farbumwandlungstabelle auf Fotos angewendet wird.

#### Was versteht man unter der manuellen Farbanpassung?

Ist die manuelle Farbanpassung aktiviert, verwendet der Drucker die benutzerdefinierten Farbumwandlungstabellen zur Objektverarbeitung. Manuelle Farbkorrektureinstellungen hängen von dem zu druckenden Objekttyp (Text, Grafiken oder Bilder) ab. Sie sind auch je nach der Farbspezifikation des Objekts im Softwareprogramm (RGB- oder CMYK-Kombinationen) spezifisch. Wie man eine andere Farbumwandlungstabelle manuell anwendet, finden Sie unter "Ändern der Farben im Ausdruck" auf Seite 3.

#### Anleitung zur Einstellung der Farbqualität Seite 3 von 3

Wenn im Softwareprogramm Farben nicht mit RGB- bzw. CMYK-Kombinationen angegeben werden, ist die Aktivierung der manuellen Farbanpassung nicht empfehlenswert. Sie ist auch dann nicht zu empfehlen, wenn die Farbanpassung durch das Softwareprogramm bzw. das Betriebssystem gesteuert wird. Bei den meisten Dokumenten wird die bevorzugte Farbe erzeugt, wenn die "Automatische Farbanpassung" ausgewählt ist.

#### Wie erhalte ich eine bestimmte Farbe (z. B. eine Farbe in einem Unternehmens-Logo)?

Über das Druckermenü "Qualität" kann aus neun verschiedenen Farbmustervorlagen ausgewählt werden. Diese Vorlagen sind ebenfalls über die Farbmusterseite des Embedded Web Servers zugänglich. Die Auswahl einer Vorlage erzeugt mehrseitige Ausdrucke, die aus hunderten von Farbfeldern bestehen. Jedes Feld enthält eine CMYK- bzw. RGB-Kombination, je nach ausgewählter Tabelle. Die Farbe der einzelnen Felder wird durch das Durchleiten der auf dem Feld angegebenen CMYK- bzw. RGB-Kombination durch die ausgewählte Farbumwandlungstabelle erzeugt.

Sie können auf den Farbmustervorlagen das Feld identifizieren, dessen Farbe der gewünschten Farbe am ehesten entspricht. Die auf dem Feld angegebene Farbkombination kann dann zum Ändern der Objektfarbe in einem Softwareprogramm verwendet werden. Weitere Informationen finden Sie in der Hilfe des Softwareprogramms. Unter Umständen ist eine manuelle Farbanpassung zur Verwendung der ausgewählten Farbumwandlungstabelle für bestimmte Objekte erforderlich.

Die Auswahl der Farbmustervorlage für ein bestimmtes Farbübereinstimmungsproblem hängt von folgenden Faktoren ab:

- der verwendeten Einstellung für die Farbanpassung ("Auto", "Aus" oder "Manuell")
- dem zu druckenden Objekttyp (Text, Grafiken oder Bilder)
- der Farbspezifikation des Objekts im Softwareprogramm (RGB- oder CMYK-Kombinationen)

Wenn im Softwareprogramm Farben nicht mit RGB- bzw. CMYK-Kombinationen angegeben werden, ist die Aktivierung der manuellen Farbanpassung nicht empfehlenswert. Einige Softwareprogramme passen die im Softwareprogramm angegebenen RGB- bzw. CMYK-Kombinationen mittels Farbverwaltung an. In diesen Fällen entspricht die gedruckte Farbe unter Umständen nicht exakt der Farbe auf den Farbmusterseiten.

### Ändern der Farben im Ausdruck

- 1 Berühren Sie im Startbildschirm die Option Einstellungen > Druck > qualität > Erweiterte Bildfunktionen > Farbanpassung > Manuell.
- 2 Wählen Sie aus dem Menü "Erweiterte Bildfunktionen" die Option Farbanpassung Inhalt aus.
- 3 Wählen Sie die entsprechenden Farbumwandlungseinstellung.

| Objekttyp              | Farbumwandlungstabellen                                                                                                    |
|------------------------|----------------------------------------------------------------------------------------------------|
| RGB-Bild<br>RGB-Text   | <ul> <li>Leuchtend: Generiert leuchtendere, gesättigtere Farben und kann auf alle eingehenden Farbformate<br/>angewendet werden.</li> </ul>                                                                                        |
| RGB-Grafiken           | <ul> <li>sRGB Bildschirm: Erzeugt ein Ergebnis ähnlich den Farben eines Computerbildschirms. Die Verwendung<br/>des schwarzen Toners ist für das Drucken von Fotos optimiert.</li> </ul>                                           |
|                        | <ul> <li>Anz Echtes Schwarz: Erzeugt ein Ergebnis ähnlich den Farben eines Computerbildschirms. Diese<br/>Einstellung verwendet ausschließlich schwarzen Toner, um alle möglichen neutralen Graustufen zu<br/>erzeugen.</li> </ul> |
|                        | <ul> <li>sRGB Leuchtend: Erhöht die Farbsättigung für die sRGB Bildschirm-Farbanpassung. Die Verwendung des<br/>schwarzen Toners ist für den Druck von Unternehmensgrafiken optimiert.</li> </ul>                                  |
|                        | • Aus                                                                                                    |
| CMYK-Bild<br>CMYK-Text | <ul> <li>US-CMYK: Verwendet eine Farbanpassung, die Ergebnisse ähnlich der SWOP-Farbausgabe (Specif<br/>for Web Offset Publishing) erzielt.</li> </ul>                                                                             |
| CMYK-Grafiken          | • Euro-CMYK: Verwendet eine Farbanpassung, die Ergebnisse ähnlich der EuroScale-Farbausgabe erzeugt.                                                                                                    |
|                        | • Leuchtend CMYK — Erhöht die Farbsättigung für die US-CMYK-Farbumwandlungstabelle.                                                                                                    |
|                        | • Aus                                                                                                    |